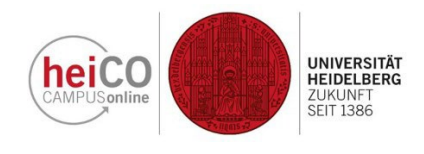

## Manual to view your examination results:

1. Log in to heiCO with your user name and password. Click on "Meine Leistungen (DE)/My Achievements (EN)" on your start page (Figure 1).

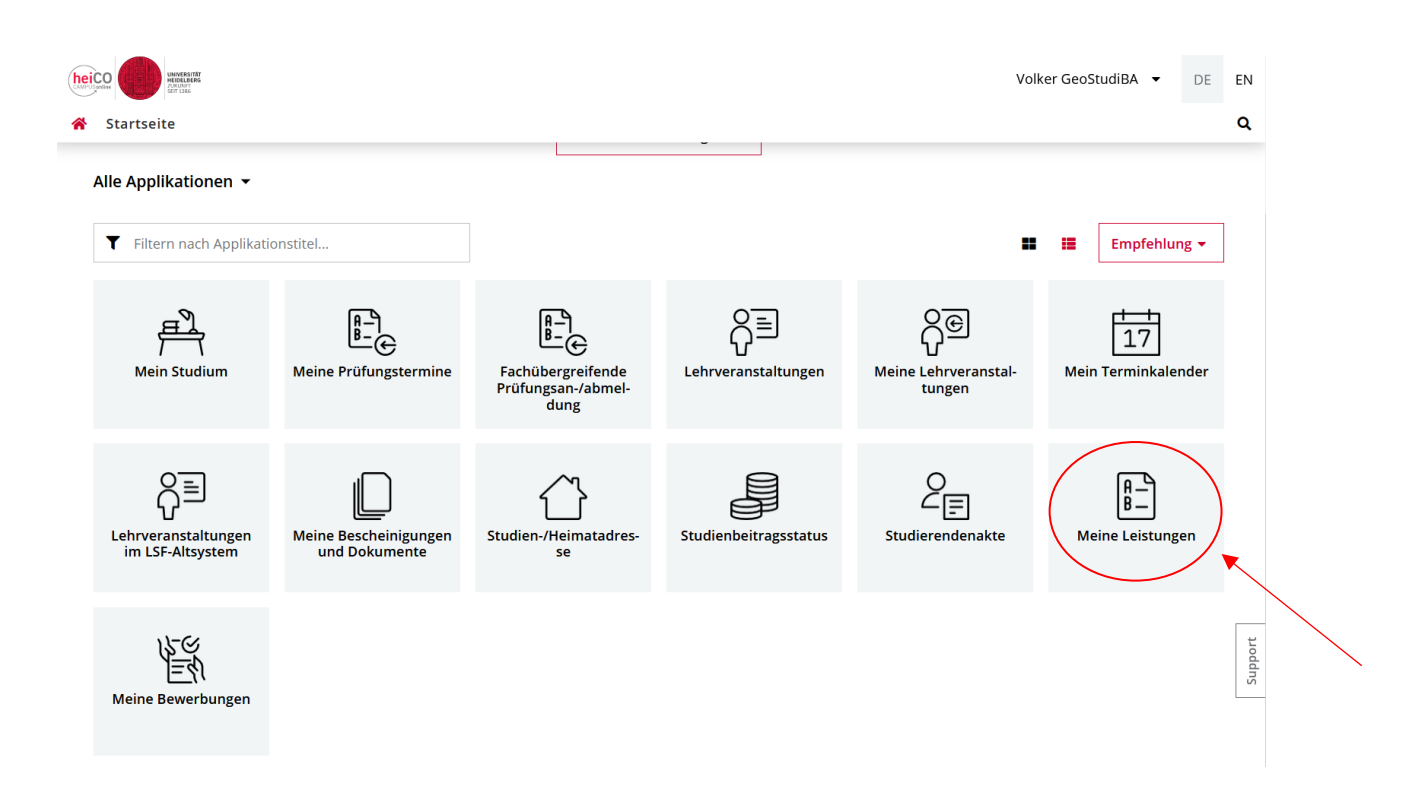

2. You will now see all the examinations you have taken so far, including your valid and invalid examinations, recognition, final thesis(es), supplementary examinations, further training and your degree. (Figure 2).

| * | Meine Leis       | tungen                                                                                                    |                                                         |   |
|---|------------------|----------------------------------------------------------------------------------------------------|---------------------------------------------------------|---|
|   | <b>T</b> Filtern | nach Titel oder Nummer                                                                                                    | Filtern (2) ▼   Datum (absteigend) ▼                    | • |
|   |                  |                                                                                                    | Ausgewählte Filter: Gültige Leistung 🗙 In Bearbeitung 🕽 | × |
|   | Note<br>2,0      | ANERKENNUNG<br>1207386451 Vorlesung: "Einführung in die Physische Geographie"<br>2 ECTS-Credits   21.06.2024<br>Geographie |                                                         | × |
|   | Note<br>2,0      | ANERKENNUNG<br>A00005218 Vorlesung: Allgemeine Physische Geographie I<br>4 ECTS-Credits   21.06.2024<br>Geographie         | ⊘ Gültige Leistung                                      | • |
|   | Note<br>1,0      | PRÜFUNG<br>1207386436 <mark>Übung: Einführung in die Humangeographie</mark><br>3 ECTS-Credits   21.06.2024<br>Geographie   |                                                         | Þ |

3. To call up the details of individual examination performances, click on the arrow symbol next to this examination performance (Figure 3).

| Meine Leis                       | tungen                                                                                                    |                                                                                                    |                                                                                                    |
|----------------------------------|----------------------------------------------------------------------------------------------------|----------------------------------------------------------------------------------------------------|----------------------------------------------------------------------------------------------------|
| T Filtern nach Titel oder Nummer |                                                                                                    | Filtern ▼   Datum (absteigend) ▼                                                                                                    |                                                                                                    |
| Note<br>2,0                      | ANERKENNUNG<br>1207386451 Vorlesung: "Einführung in die Physische Geographie"<br>2 ECTS-Credits   21.06.2024<br>Geographie |                                                                                                    |                                                                                                    |
| Note<br>2,0                      | ANERKENNUNG<br>A00005218 Vorlesung: Allgemeine Physische Geographie I<br>4 ECTS-Credits   21.06.2024<br>Geographie         | ⊘ Gültige Leistung >                                                                                                    |                                                                                                    |
| Note<br>1,0                      | PRÜFUNG<br>1207386436 <mark>Übung: Einführung in die Humangeographie</mark><br>3 ECTS-Credits   21.06.2024<br>Geographie   | ⊘ Gültige Leistung >                                                                                                    |                                                                                                    |
|                                  | Meine Leis<br>▼ Filtern r<br>Note<br>2,0<br>Note<br>2,0<br>Note<br>1,0                                                     | Meine Leistungen         ▼ Filtern nach Titel oder Nummer         Note       ANERKENNUNG         1207386451 Vorlesung: "Einführung in die Physische Geographie"         2,0       ANERKENNUNG         A00005218 Vorlesung: Allgemeine Physische Geographie I         4 ECTS-Credits   21.06.2024         Geographie         1,0         PRÜFUNG         1207386436 Übung: Einführung in die Humangeographie         3 ECTS-Credits   21.06.2024         Geographie | Meine Leistungen       Filtern nach Titel oder Nummer       Datum (absteigend) +         Note       ANERKENNUNG       2ECTS-Credits   21.06.2024       Image: Credits   21.06.2024         Note       ANERKENNUNG       Image: Credits   21.06.2024       Image: Credits   21.06.2024         Note       ANERKENNUNG       Image: Credits   21.06.2024       Image: Credits   21.06.2024         Rote       ANERKENNUNG       Image: Credits   21.06.2024       Image: Credits   21.06.2024         Note       ANERKENNUNG       Image: Credits   21.06.2024       Image: Credits   21.06.2024         Note       Image: Credits   21.06.2024       Image: Credits   21.06.2024       Image: Credits   21.06.2024         Note       Image: Credits   21.06.2024       Image: Credits   21.06.2024       Image: Credits   21.06.2024         Note       Image: Credits   21.06.2024       Image: Credits   21.06.2024       Image: Credits   21.06.2024         Note       Image: Credits   21.06.2024       Image: Credits   21.06.2024       Image: Credits   21.06.2024         Note       Image: Credits   21.06.2024       Image: Credits   21.06.2024       Image: Credits   21.06.2024 |

- 4. The exam details will then be displayed in the following format (Figure 4).
- Meine Leistungen / Vorlesung: "Einführung in die Physische Geographie"

| < Zurück    | Status                     |                                                                                                    |
|-------------|----------------------------|----------------------------------------------------------------------------------------------------|
| Status      |                            | ⊘ Gültige Leistung                                                                                                    |
| Beurteilung |                            |                                                                                                    |
| Anerkennung | Beurteilung                |                                                                                                    |
| Studium     | Anerkennungsdatum          | 21.06.2024                                                                                                    |
|             | Note                       | gut (2,0)                                                                                                    |
|             | Notenzusatz                |                                                                                                    |
|             | Beteiligte Personen        |                                                                                                    |
|             | ECTS-Credits               | 2                                                                                                    |
|             | Semesterwochenstunden      | 2                                                                                                    |
|             | Тур                        | Allgemeine Anerkennung                                                                                                    |
|             | Bildungseinrichtung        | University of Melbourne                                                                                                    |
|             |                            |                                                                                                    |
|             | Anerkennung                |                                                                                                    |
|             | Nummer                     | 1207386451                                                                                                    |
|             | Titel                      | Vorlesung: "Einführung in die Physische Geographie"                                                                                                    |
|             | Thema                      | The Tundra of Eastern Europe, Erasmus-Aufenthalt WiSe 2023/24                                                                                                    |
|             | Thema Englisch             | The Tundra of Eastern Europe, Erasmus-Aufenthalt WiSe 2023/24                                                                                                    |
|             | Art                        | Vorlesung (VO)                                                                                                    |
|             | Semester                   | Wintersemester 2023/24                                                                                                    |
|             |                            |                                                                                                    |
|             | Studium                    |                                                                                                    |
|             | Studien-ID                 | 1250 82 050                                                                                                    |
|             | Studium                    | Bachelor - Geographie (1250 82 050)                                                                                                    |
|             | Studienplankontext         | <ul> <li>[20192] Geographie B.Sc. 100% - PO 20192 / F [PG1] Grundlagen<br/>Physische Geographie I / F [PG1-EVL] Vorlesung: Einführung in die<br/>Physische Geographie</li> </ul> |
|             | ✓ Details zu den Antritten |                                                                                                    |

5. If you would now like to print out a transcript of records, click on the document symbol at the top right of the overview page of your examination results (Figure 5).

| * | Meine Leis                       | tungen                                                                                                    | $\frown$           |   |
|---|----------------------------------|----------------------------------------------------------------------------------------------------|--------------------|---|
|   | T Filtern nach Titel oder Nummer |                                                                                                    | Filtern            |   |
|   | Note<br>2,0                      | ANERKENNUNG<br>1207386451 Vorlesung: "Einführung in die Physische Geographie"<br>2 ECTS-Credits   21.06.2024<br>Geographie | Gültige Leistung   | > |
|   | Note<br>2,0                      | ANERKENNUNG<br>A00005218 Vorlesung: Allgemeine Physische Geographie I<br>4 ECTS-Credits   21.06.2024<br>Geographie         | ⊘ Gültige Leistung | > |
|   | Note<br>1,0                      | PRÜFUNG<br>1207386436 <mark>Übung: Einführung in die Humangeographie</mark><br>3 ECTS-Credits   21.06.2024<br>Geographie   | ⊘ Gültige Leistung | > |

6. You will then be shown an overview of your examination results. Click on the document symbol for the desired degree programme to generate a transcript of records for it. You can save this as a PDF file and print it out (Figure 6).

🚯 🛛 Studienerfolgsnachweis / GeoPhysStudiBA, Tanja

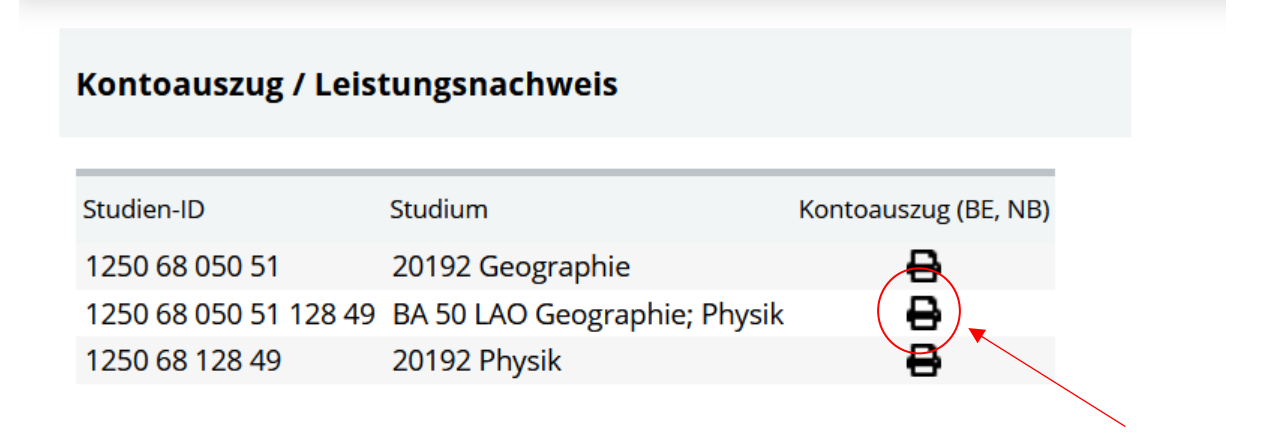